# ZOOM CANLI GÖRÜŞME UYGULAMASINDA

# **BAZI KULLANICI AYARLARI**

| 2-ÖĞRENCİLERİ/ KATILIMCILARI BEKLEME ODASINDA TUTMASayfa 6<br>3-ÖĞRENCİLERİN/KATILIMCILARIN KAMERA VE MİKROFONLARININ KAPATILMASISayfa 7<br>4-KENDİ İSİMLERİNİ DEĞİŞTİRMEYİ ENGELLEMESayfa 9<br>5-ÖĞRENCİLERİN/ KATILIMCILARIN EKRAN PAYLAŞIMINI ENGELLEMESayfa 1<br>6-KATILIMCILARIN EKRANI ÇİZEBİLMESİNİN ENGELLENMESİSayfa 1<br>7-ÖĞRENCİLERİN/KATILIMCILARIN CHAT YAPMASININ ÖNÜNE GEÇİLMESİSayfa 1 | 1-SABİT ID VE ŞİFRE İLE DERS BAŞLATMA                               | .Sayfa 2 |
|----------------------------------------------------------------------------------------------------|---------------------------------------------------------------------|----------|
| 3-ÖĞRENCİLERİN/KATILIMCILARIN KAMERA VE MİKROFONLARININ KAPATILMASISayfa 7<br>4-KENDİ İSİMLERİNİ DEĞİŞTİRMEYİ ENGELLEMESayfa 9<br>5-ÖĞRENCİLERİN/ KATILIMCILARIN EKRAN PAYLAŞIMINI ENGELLEMESayfa 1<br>6-KATILIMCILARIN EKRANI ÇİZEBİLMESİNİN ENGELLENMESİSayfa 1<br>7-ÖĞRENCİLERİN/KATILIMCILARIN CHAT YAPMASININ ÖNÜNE GEÇİLMESİSayfa 1                                                               | 2-ÖĞRENCİLERİ/ KATILIMCILARI BEKLEME ODASINDA TUTMA                 | .Sayfa 6 |
| 4-KENDİ İSİMLERİNİ DEĞİŞTİRMEYİ ENGELLEMESayfa 9<br>5-ÖĞRENCİLERİN/ KATILIMCILARIN EKRAN PAYLAŞIMINI ENGELLEMESayfa 1<br>6-KATILIMCILARIN EKRANI ÇİZEBİLMESİNİN ENGELLENMESİSayfa 1<br>7-ÖĞRENCİLERİN/KATILIMCILARIN CHAT YAPMASININ ÖNÜNE GEÇİLMESİSayfa 1                                                                                                    | 3-ÖĞRENCİLERİN/KATILIMCILARIN KAMERA VE MİKROFONLARININ KAPATILMASI | Sayfa 7  |
| 5-ÖĞRENCİLERİN/ KATILIMCILARIN EKRAN PAYLAŞIMINI ENGELLEMESayfa 1<br>6-KATILIMCILARIN EKRANI ÇİZEBİLMESİNİN ENGELLENMESİSayfa 1<br>7-ÖĞRENCİLERİN/KATILIMCILARIN CHAT YAPMASININ ÖNÜNE GEÇİLMESİSayfa 1                                                                                                    | 4-KENDİ İSİMLERİNİ DEĞİŞTİRMEYİ ENGELLEME                           | Sayfa 9  |
| 6-KATILIMCILARIN EKRANI ÇİZEBİLMESİNİN ENGELLENMESİSayfa 1<br>7-ÖĞRENCİLERİN/KATILIMCILARIN CHAT YAPMASININ ÖNÜNE GEÇİLMESİSayfa 1                                                                                                    | 5-ÖĞRENCİLERİN/ KATILIMCILARIN EKRAN PAYLAŞIMINI ENGELLEME          | Sayfa 10 |
| 7-ÖĞRENCİLERİN/KATILIMCILARIN CHAT YAPMASININ ÖNÜNE GEÇİLMESİSayfa 1                                                                                                    | 6-KATILIMCILARIN EKRANI ÇİZEBİLMESİNİN ENGELLENMESİ                 | Sayfa 11 |
|                                                                                                    | 7-ÖĞRENCİLERİN/KATILIMCILARIN CHAT YAPMASININ ÖNÜNE GEÇİLMESİ       | Sayfa 11 |

Sosyal medyada ne yazık ki tanık olduğumuz olumsuz örneklerle karşılaşmamak için.

### Görüşmeye başlarken:

- Bekleme odasını mutlaka aktif edin. Katılımcıların isim soyisim varsa numara gibi belirleyicilerle katılmalarını sağlayın. Tanınmayan isim ya da lakabı kesinlikle kabul etmeyin(Sayfa 6).
- Bekleme odasından kabulde aynı anda tamamını kabul et seçeneği yerine tek tek kabul gerçekleştirin ve kameralar kapalı olması gerekiyorsa siz kabul ettikten sonra Stop Video diyerek kamerayı kapatın(Sayfa 7).
- Ana Ekrandaki Security butonunda Chat, Share Screen, Rename Themselves, Unmute Themselves seçeneklerinin mutlaka tiklerinin kaldırılmış olduğundan emin olun(Sayfa 8-9 -11).
- Siz ekran paylaşımı yaptığınızda kontrolsüz çizim ve şekillere karşı mutlaka katılımcıların not çizme yetkisini kapatın(Sayfa 11).

| Zoom Cloud Meetings |            | - 🗆 X                   |  |  |  |
|---------------------|------------|-------------------------|--|--|--|
|                     |            | Oturum açılır.          |  |  |  |
| Sign In             |            |                         |  |  |  |
| Enter your email    |            | Sign In with SSO        |  |  |  |
| Enter your password | Forgot? or | G Sign In with Google   |  |  |  |
| Keep me signed in   | Sign In    | f Sign In with Facebook |  |  |  |
|                     |            |                         |  |  |  |
| < Back              |            | Sign Up Free            |  |  |  |

# Zoom'da sabit ID ve şifre ile ders başlatma

Oturum açıldıktan sonra bizi zoom'un ana ekranı karşılar.

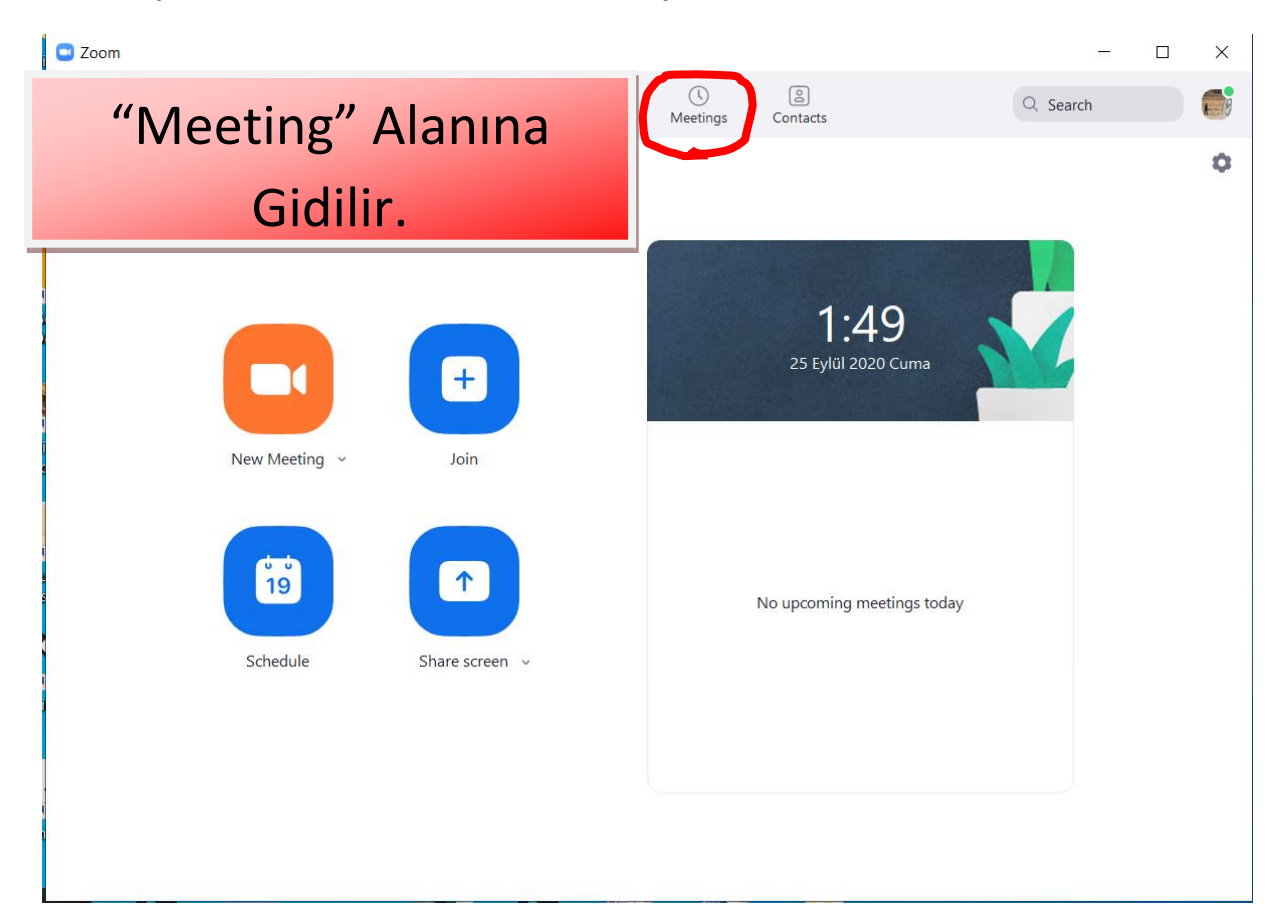

3. Meeting bölümünde Zoom tarafından size atanan ID görünür. Bu ID'yi ücretsiz sürümde değiştiremezsiniz biz sadece şifremizi sabitleyeceğiz.

| 🖪 Zoom |                                              |      |              |                 |               |            | - 🗆 | × |
|--------|----------------------------------------------|------|--------------|-----------------|---------------|------------|-----|---|
|        |                                              | Home | Ç<br>Chat    | <b>Neetings</b> | Contacts      | Q Search   |     | 6 |
| C      | Upcoming Recorded                            | +    |              |                 |               |            |     |   |
|        |                                              |      | My Pe        | rsonal N        | leeting       | ID (PMI)   |     |   |
|        | 575 154 7489<br>My Personal Meeting ID (PMI) |      | 575 154 7489 |                 |               |            |     |   |
|        |                                              |      | Copy         | Invitation      | 🖍 Edit        |            |     |   |
|        |                                              |      | Show Meetin  | g Invitation    | $\overline{}$ | )          |     |   |
|        |                                              |      |              |                 |               |            |     | 1 |
|        |                                              |      | (            | 'Edit'          | " But         | onu Tiklar | nr. |   |
|        |                                              |      |              |                 |               |            |     |   |
|        |                                              |      |              |                 |               |            |     |   |
|        |                                              |      | B            |                 |               |            |     |   |

4. ID'nize vereceğiniz sabit şifre sizleri her defasında sınıflara erişip ıd ve şifre ulaştırma telaşından kurtaracaktır. Öğrenci sizin dersinize EBA'dan bağlanamazsa ve siz Zoom üzerinden derse devam ederseniz ID ve bağlantı şifrenizi bildiği için kolayca dersinize bağlanması mümkün olabilir.

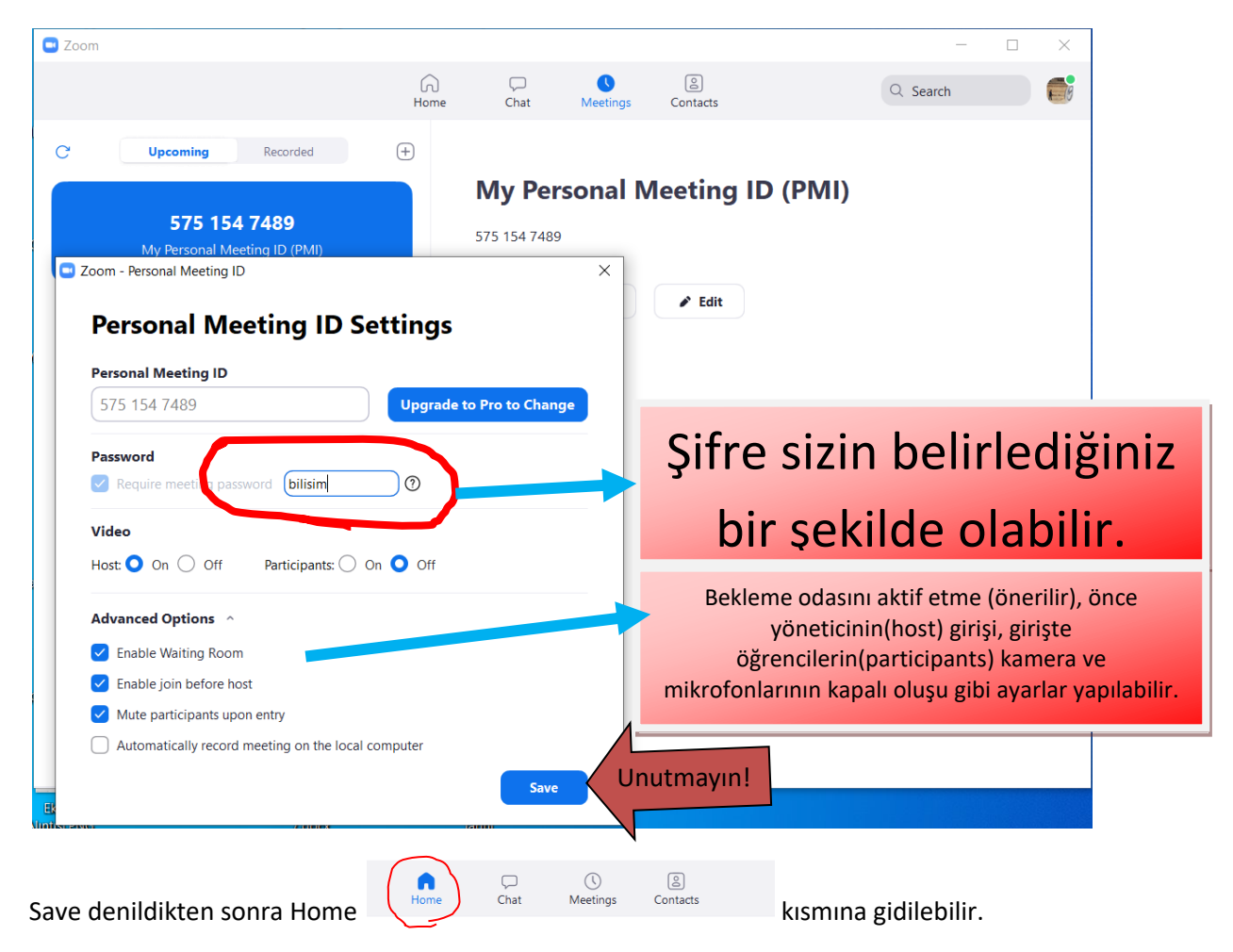

5.New Meeting butonundaki aşağı küçük ok tıklandığında "Use My Personal Meeting ID" seçili olduğu sürece verilen ID ve yaptığınız şifre ile giriş yapılır**(Resim my ID)**. Eğer "Use My Personal Meeting ID" seçimini kaldırırsanız her yeni canlı görüşmenizde farklı ID ve şifre belirleyecektir **(Resim ID'siz).** 

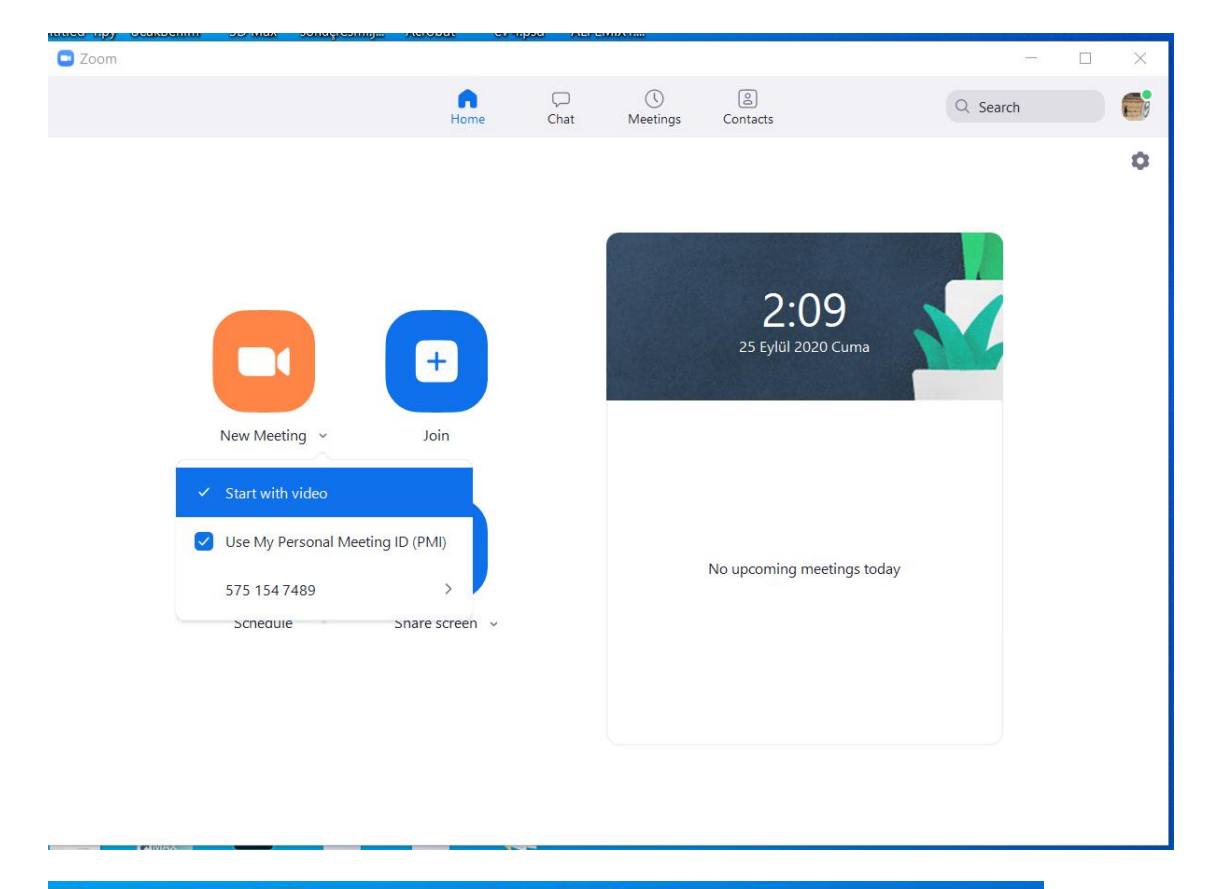

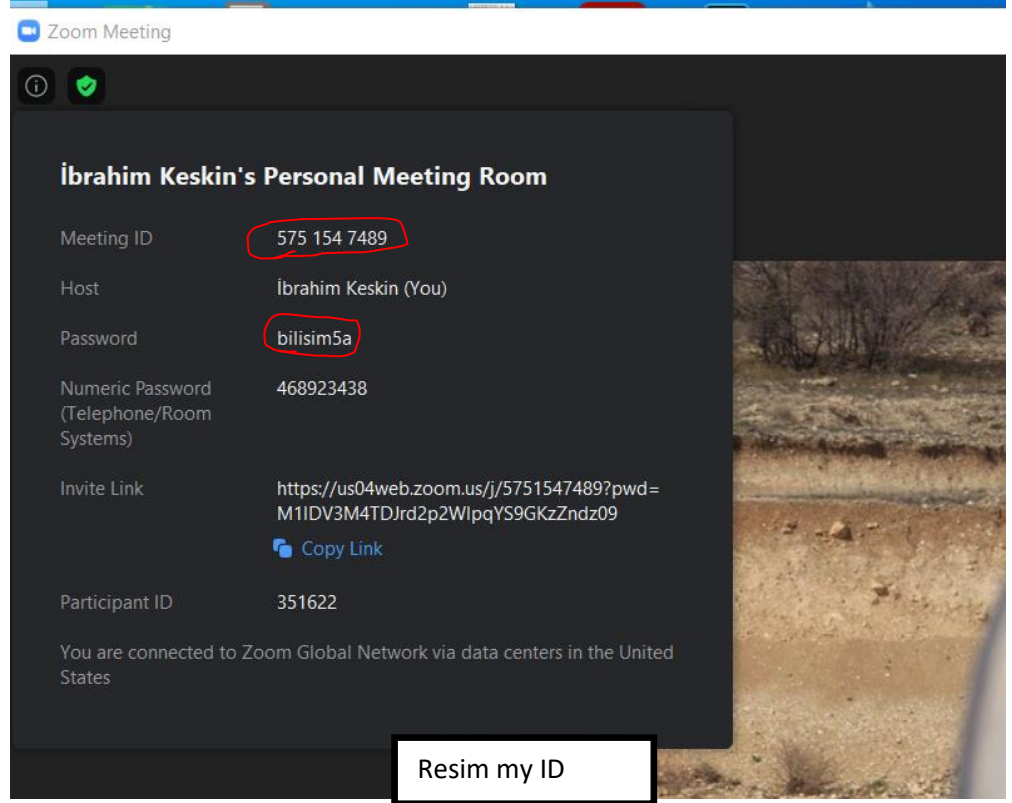

| oom Meeting                                     |                                                                                |                                                                                                    |
|-------------------------------------------------|--------------------------------------------------------------------------------|----------------------------------------------------------------------------------------------------|
| İbrahim Keskin'                                 | s Zoom Meeting                                                                 |                                                                                                    |
| Meeting ID                                      | 720 3442 0228                                                                  |                                                                                                    |
| Host                                            | İbrahim Keskin (You)                                                           |                                                                                                    |
| Password                                        | tHSy3a                                                                         | A A AND                                                                                                    |
| Numeric Password<br>(Telephone/Room<br>Systems) | 101889                                                                         | and a state of the state of the |
| Invite Link                                     | https://us04web.zoom.us/j/72034420228?pwd=<br>bS91RitqSmc4cjFBNmV10FpEeEhsZz09 |                                                                                                    |
|                                                 | Copy Link                                                                      | 17                                                                                                    |
| Participant ID                                  | 245381                                                                         | 1 × 1                                                                                                    |
| You are connected to<br>States                  | Zoom Global Network via data centers in the United                             |                                                                                                    |
|                                                 | Resim ID'siz                                                                   |                                                                                                    |

Görüldüğü üzere şifre ve ID tamamen değişmiş durumunda.

### 2-ÖĞRENCİLERİ/ KATILIMCILARI BEKLEME ODASINDA TUTMA

Zoom görüşmelerinizde şifreyi her defasında değiştirseniz bile ID'yi sabit tutmak öğrenciler açısından kolay bağlanabilirlik anlamında faydalı olabilir. Sabit ID oluşturmayı 1. Başlıkta gördük. Şimdi öğrencilerimiz ya da katılımcıları görüşmeye girdiklerinde bekleme odasına alınacaklar ve siz onay verince derse dahil olacaklar. Nasıl yapıldığını görelim.

| Zoom                                         |                    |                   | :                               | ×                        |
|----------------------------------------------|--------------------|-------------------|---------------------------------|--------------------------|
|                                              | Home Chat N        | Neetings Contacts | Q Search                        |                          |
| C Upcoming Recorded                          | ÷                  | 1                 |                                 |                          |
|                                              | My Perso           | nal Meeting I     | D (PMI)                         |                          |
| 575 154 7489<br>My Personal Meeting ID (PMI) | 575 154 7489       |                   | Zoom - Personal Meeting ID      | >                        |
| 2                                            | Copy Invita        | ation 🖋 Edit      | Personal Meeting                | ID Settings              |
| 2                                            |                    |                   | Personal Meeting ID             |                          |
|                                              | Show Meeting Invit | tation 3          | 575 154 7489                    | Upgrade to Pro to Change |
|                                              |                    |                   | Password                        |                          |
|                                              |                    |                   | Require meeting password (1234  | 456                      |
|                                              |                    |                   | Video                           |                          |
|                                              |                    |                   | Host: 🔾 On 🔵 Off 🛛 Participa    | ants: 🗿 On 🔵 Off         |
|                                              |                    |                   | Advanced Options                |                          |
|                                              |                    |                   | Enable Waiting Room             |                          |
|                                              |                    |                   | Enable join before host         |                          |
|                                              |                    |                   | Mute participants upon entry    |                          |
|                                              |                    |                   | Automatically record meeting on | the local computer       |
|                                              |                    |                   |                                 | Save                     |

Yukarıda numaralarla sıralanmış işlemlere bakıldığında **Meeting** Sekmesi **ilgili görüşmenin seçilmesi Edit** butonu ile açılan pencerede **Advanced Option** seçeneklerinden **Enable Waiting Room. İşaretlendiğinde katılımcılar ilk olarak bekleme odasına dahil olurlar.** 

2. Yol

Görüşmeyi sizler başlattıktan sonra **Security** butonundan **Enable Meeting Room** İşaretlerseniz başlangıçta etkinleştirmemiş olsanız dahi artık görüşmeye katılanlar Bekleme odasında sizden onay beklerler. <u>Katılımcıların tamamı sizce katıldıysa</u> **Lock Meeting** diyerek artık katılımcı kabul etmeyebilirsiniz.

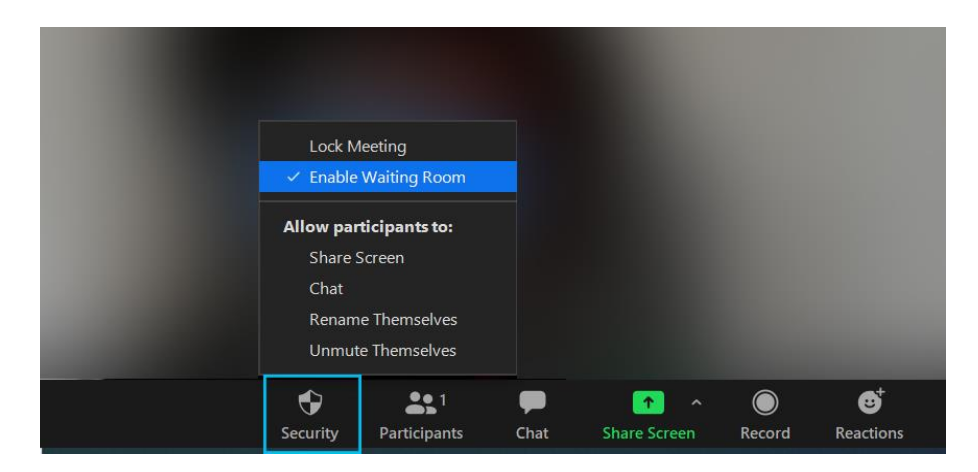

#### 3- ÖĞRENCİLERİN/KATILIMCILARIN KAMERA VE MİKROFONLARININ KAPATILMASI

Bilindiği üzere ders esnasında öğrenci kamera görüntüsü ve açık mikrofonlardan gelen sesler bazı hallerde olumsuzluklar geliştirebilmektedir. Basit birkaç tedbirle bu durumdan sakınılabilir.

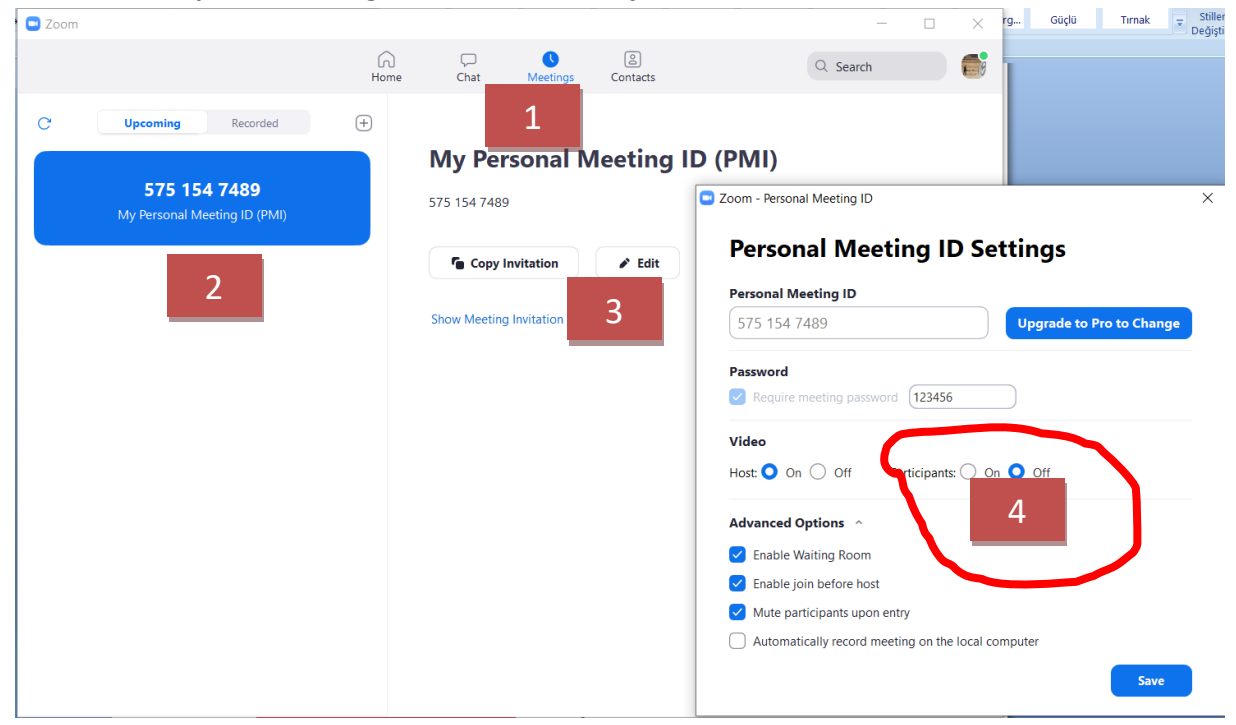

1. Kameraların kapatılması ve öğrenciler tarafından açılamaması.

Her zamanki yolumuzu izleyerek görüşme ayarlarına geliyoruz. 4.adımda işaretle çevrelenen Video → Participants kısmını " Off" yapıp kaydettiğinizde katılımcılar görüşmeye başladıklarında kameraları kapalı olarak geleceklerdir ANCAK zoom uygulaması gerçek kişinin katılıp katılmadığını görme adına bir zafiyete izin vermekte ve bu yöntem bazen çalışmayabilmektedir(Bende hiç çalışmadı mesala). Öyleyse ne yapacağız.

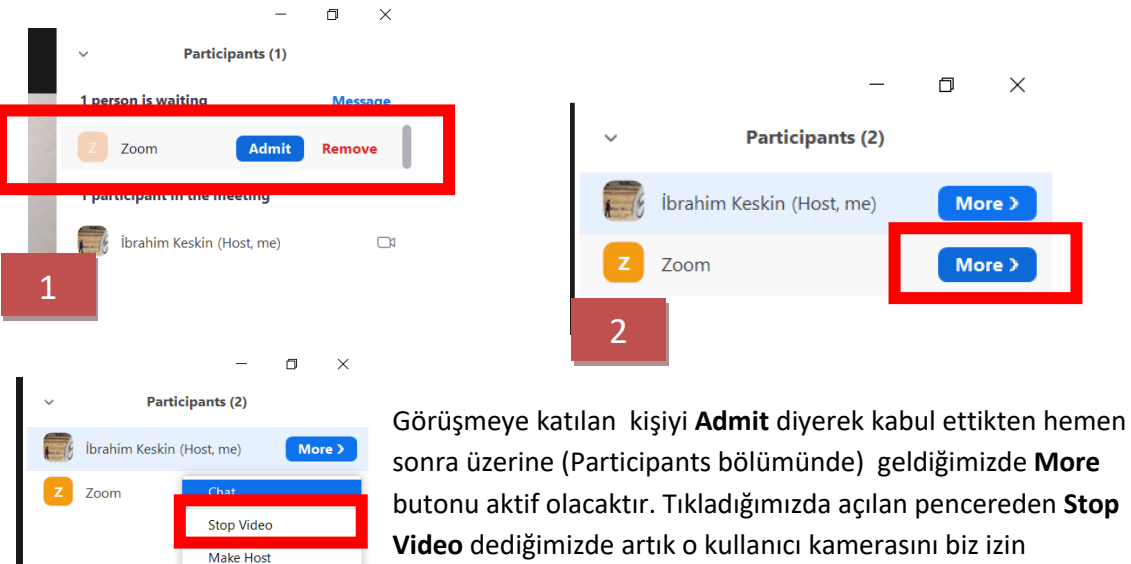

Rename Put in Waiting Room

Remove

Report..

3

#### 2. Mikrofonların öğrencilere/katılımcılara kapatılması

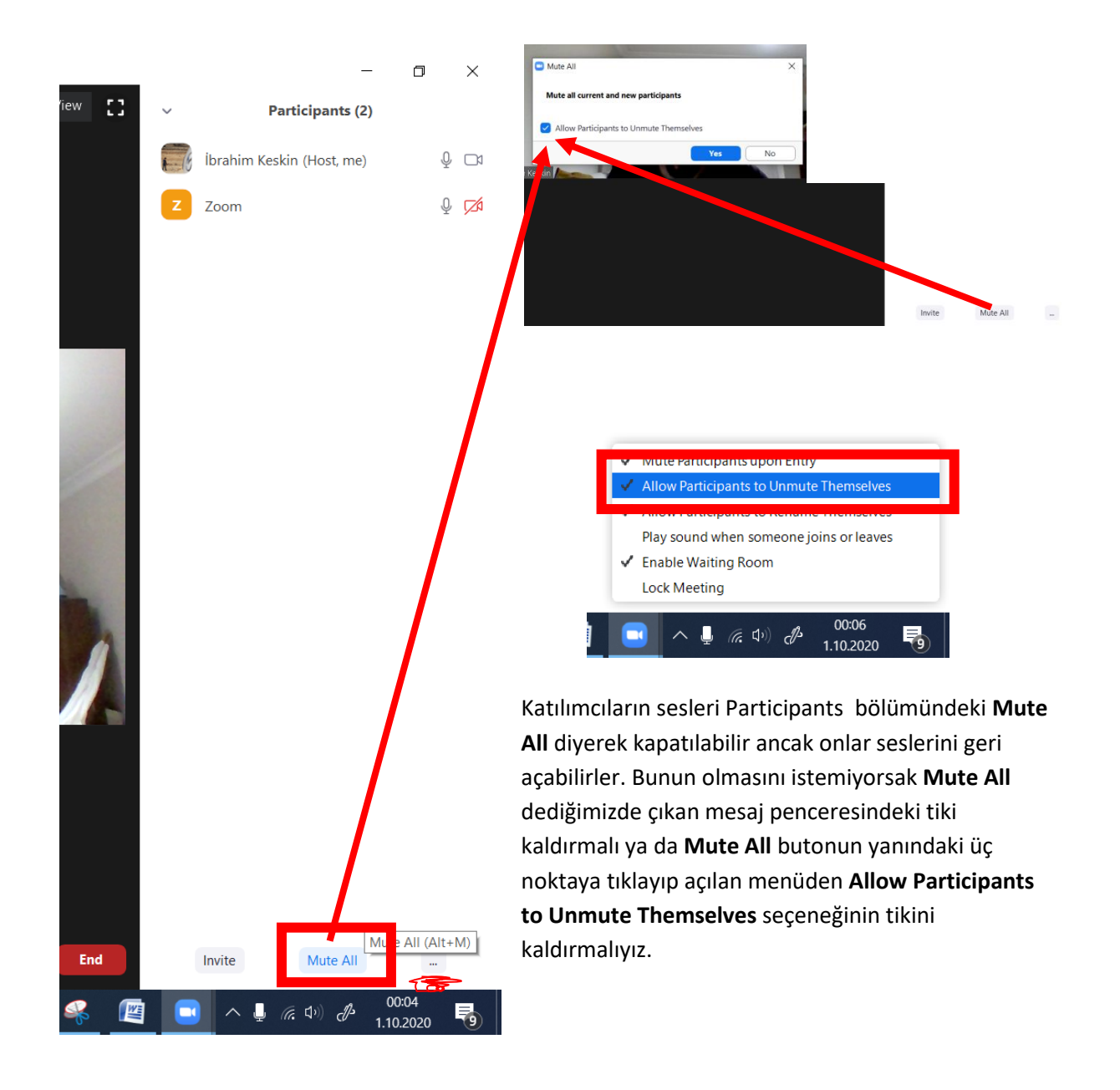

Not: Burada soru cevap kısımlarında öğrencilerin kolayca cevap vermeleri için Mute All seçeneği kafi gelebilmektedir. Eğer ısrarla mikrofonu kapatmayan ve rahatsızlık veren varsa bu seçenek tercih edilmelidir.

## 4. KENDİ İSİMLERİNİ DEĞİŞTİRMEYİ ENGELLEME

Sınıfınıza ya da katılımcı listenize ait bir kişi ismiyle kabul edilip hemen ismini değiştirebilmekte ve huzurluk çıkarabilmektedir. Bu duruma düşmemek için katılımcıların isim değiştirme özellikleri kapatılmalıdır.

Bunun için.

Ana Ekranda **Security** butonundan **Rename Themselves** yazısının yanındaki tik kaldırılmalıdır.

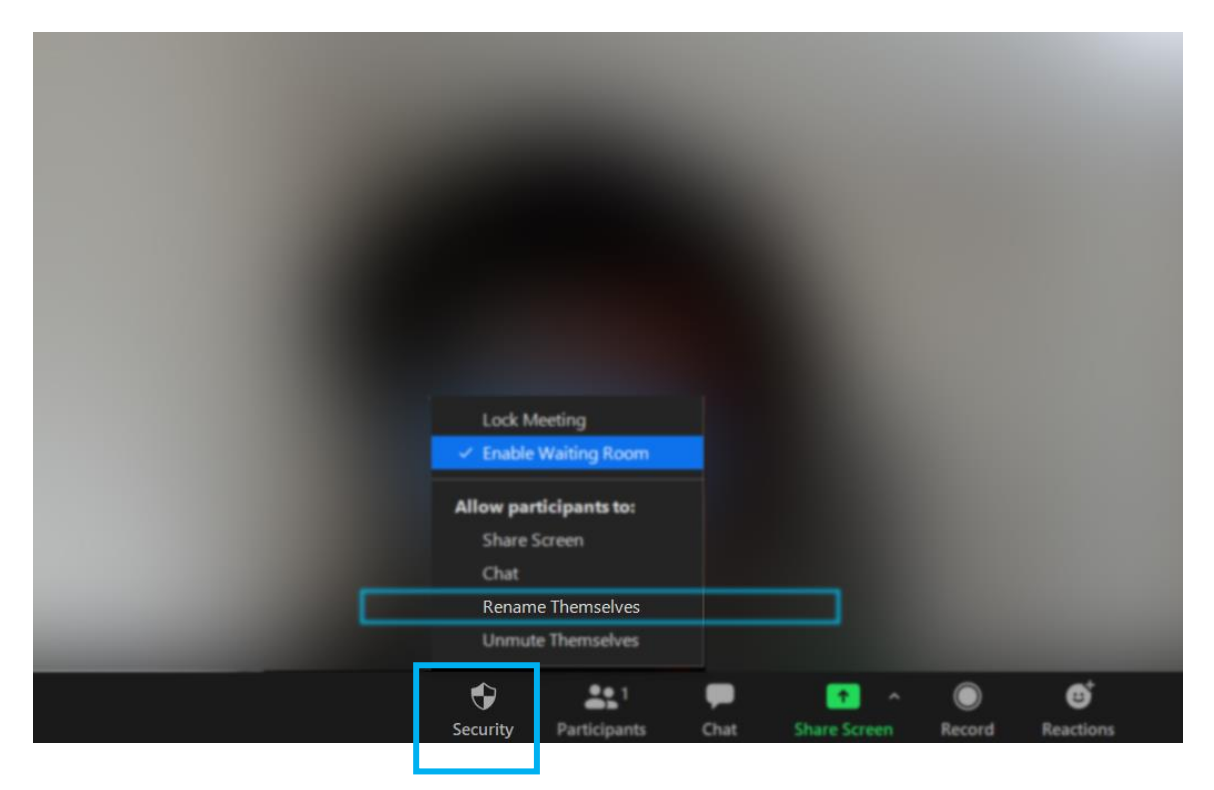

# 5. ÖĞRENCİLERİN/ KATILIMCILARIN EKRAN PAYLAŞIMINI ENGELLEME

Ana Ekrandaki Security Butonu tıklandığında Share Screen yazının yanındaki tik kaldırıldığında katılımcılar ekran paylaşımı yapamazlar.

| Lock M<br>✓ Enable | eeting<br>Waiting Room |      |            |
|--------------------|------------------------|------|------------|
| Allow part         | ticipants to:          |      |            |
| Share S            | creen                  |      |            |
| Chat               |                        |      |            |
| Renam              | e Themselves           |      |            |
| Unmute             | e Themselves           |      |            |
| Remove Pa          | rticipant              |      |            |
| Report             |                        |      |            |
| •                  | <b>2</b>               | P    | <b>^</b>   |
| Security           | Participants           | Chat | Share Scre |
|                    |                        |      |            |

### 6. KATILIMCILARIN EKRANI ÇİZEBİLMESİNİN ENGELLENMESİ

Sizler ekran paylaşımına geçtiğinizde katılımcılar ekranlarından çeşitli işaretlemeler ya da şekiller çizebilmektedir. Bu durum bazı hallerde( şık işaretleme) çok faydalı olsa da bazen ekranda kontrol kaybına neden olabilmektedir. Bunun önüne geçebilmek için

Ekran paylaşımı yaptıktan sonra üst menü görüntülendiğinde en sağdaki **More** butonundan açılan pencereden **Disable participants annotation** seçmektir. Böylece siz ekran paylaşımında işaretlemeler yaparken katılımcılara işaretlemeler kapanmış olacaktır.

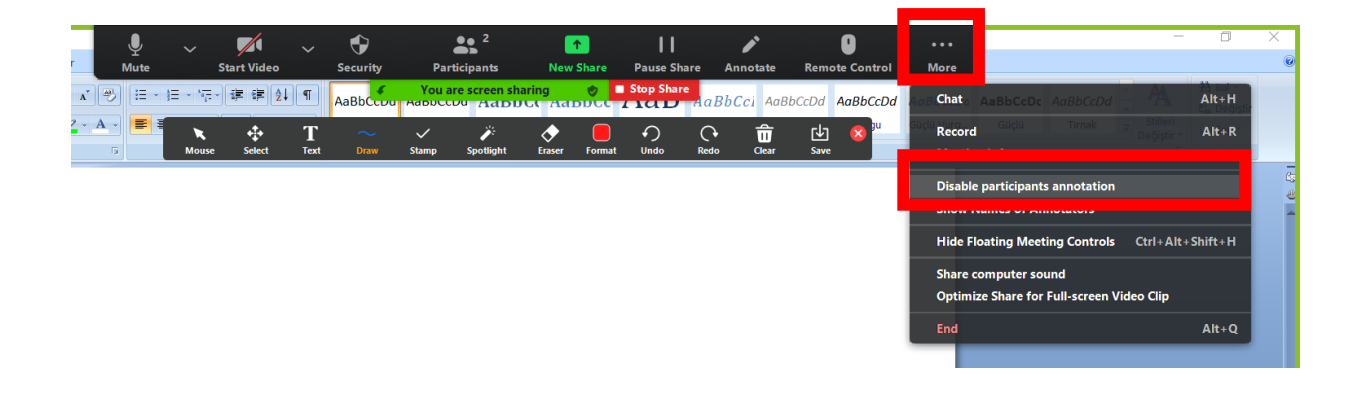

## 7.ÖĞRENCİLERİN/KATILIMCILARIN CHAT YAPMASININ ÖNÜNE GEÇİLMESİ

Chat bölümünün aktif olması sizin görüşmeniz sırasında arka planda katılımcıların kendi aralarında yazışmalarına imkan sunabilir. Bunun kontrolü sizin elinizdedir. Security→ Chat tikinin kaldırılması chat seçeneğini kapatır.

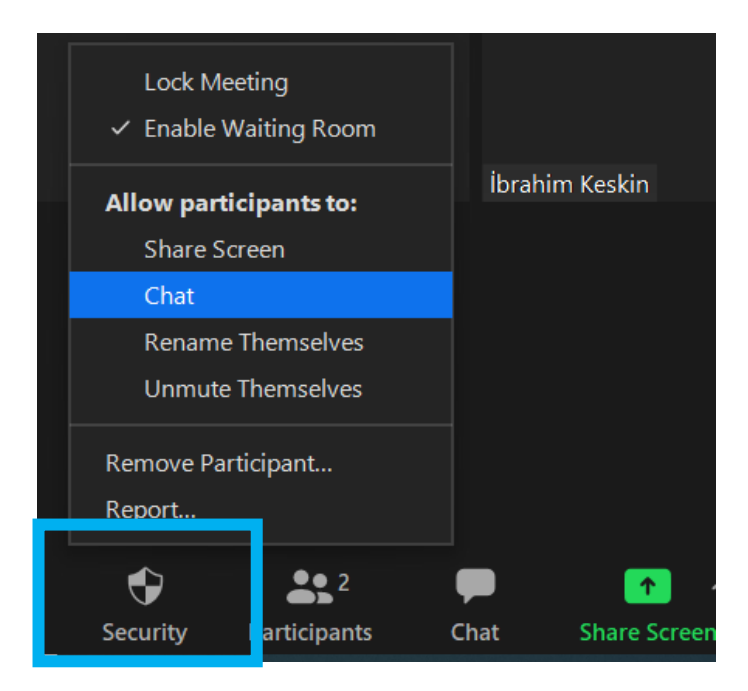

Ancak siz grubunuzla bir metin ya da dosya paylaşmak istiyorsanız Chat butonundan yazışmaların yönünü tayin edebilirsiniz.

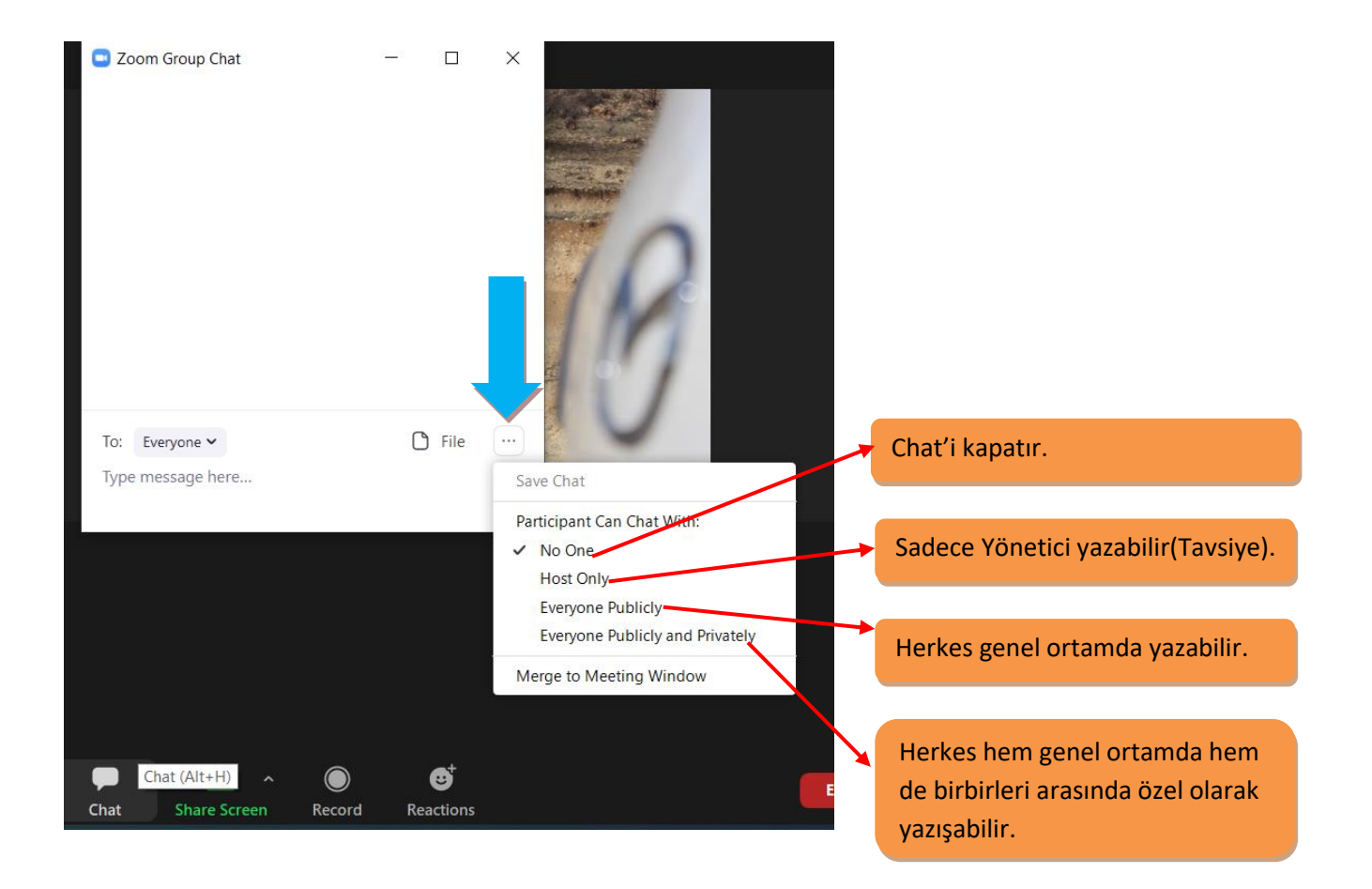

#### Sosyal medyada ne yazık ki tanık olduğumuz olumsuz örneklerle karşılaşmamak için.

#### Görüşmeye başlarken:

- Bekleme odasını mutlaka aktif edin. Katılımcıların isim soyisim varsa numara gibi belirleyicilerle katılmalarını sağlayın. Tanınmayan isim ya da lakabı kesinlikle kabul etmeyin(Sayfa 6).
- Bekleme odasından kabulde aynı anda tamamını kabul et seçeneği yerine tek tek kabul gerçekleştirin ve kameralar kapalı olması gerekiyorsa siz kabul ettikten sonra Stop Video diyerek kamerayı kapatın(Sayfa 7).
- Ana Ekrandaki Security butonunda Chat, Share Screen, Rename Themselves, Unmute Themselves seçeneklerinin mutlaka tiklerinin kaldırılmış olduğundan emin olun(Sayfa 8-9 -11).
- Siz ekran paylaşımı yaptığınızda kontrolsüz çizim ve şekillere karşı mutlaka katılımcıların not çizme yetkisini kapatın(Sayfa 11).